# Políticas de QoS nos switches Catalyst 6500/6000 Series

# Contents

Introduction Prerequisites Requirements Componentes Utilizados Conventions Parâmetros das políticas de QoS Calcular parâmetros Ações da polícia Recursos de vigilância suportados pelo Catalyst 6500/6000 Atualização de recursos de vigilância para o Supervisor Engine 720 Configurar e monitorar policiamento no software CatOS Configurar e monitorar políticas no software Cisco IOS Informações Relacionadas

# **Introduction**

A Política de QoS em uma rede determina se o tráfego de rede está dentro de um perfil especificado (contrato). Isto pode fazer com que o tráfego fora de perfil reduza ou seja marcado como reduzido para outros valores de Differentiated Services Code Point (DSCP) para reforçar um nível de serviço contratado. (O DSCP é uma medida de nível de QoS do frame.)

Não confunda a vigilância de tráfego com a modelagem de tráfego. Ambos garantem que o tráfego permaneça dentro do perfil (contrato). Você não faz o buffer de pacotes fora de perfil quando policia o tráfego. Portanto, você não afeta o atraso de transmissão. Você descarta o tráfego ou o marca com um nível de QoS mais baixo (marcação DSCP). Em contraste, com a modelagem de tráfego, você coloca em buffer o tráfego fora de perfil e suaviza as intermitências de tráfego. Isso afeta a variação de retardo e retardo. Você só pode aplicar a modelagem de tráfego em uma interface de saída. Você pode aplicar políticas em interfaces de entrada e saída.

A Placa de Recurso de Política (PFC - Policy Feature Card) do Catalyst 6500/6000 e o PFC2 suportam somente vigilância de entrada. O PFC3 suporta policiamento de entrada e saída. A modelagem de tráfego é suportada apenas em determinados módulos de WAN para a série Catalyst 6500/6000, como os módulos OSMs e FlexWAN. Consulte as <u>Notas de Configuração do Cisco 7600 Series Router Module</u> para obter mais informações

# **Prerequisites**

## **Requirements**

Não existem requisitos específicos para este documento.

#### **Componentes Utilizados**

Este documento não se restringe a versões de software e hardware específicas.

#### **Conventions**

Consulte as <u>Convenções de Dicas Técnicas da Cisco para obter mais informações sobre</u> <u>convenções de documentos.</u>

# Parâmetros das políticas de QoS

Para configurar o policiamento, defina os vigilantes e aplique-os às portas (QoS baseada em porta) ou às VLANs (QoS baseada em VLAN). Cada vigilante define um nome, um tipo, uma taxa, uma intermitência e ações para tráfego dentro do perfil e fora do perfil. Os vigilantes no Supervisor Engine II também suportam os parâmetros de taxa de excesso. Existem dois tipos de vigilantes: microfluxo e agregado.

- Microfluxo policia o tráfego para cada porta/VLAN aplicada separadamente por fluxo.
- Agregar—policia o tráfego em todas as portas/VLANs aplicadas.

Cada policer pode ser aplicado a várias portas ou VLANs. O fluxo é definido usando estes parâmetros:

- endereço IP origem
- endereço IP destino
- Protocolo da camada 4 (como User Datagram Protocol [UDP])
- número da porta de origem
- número da porta de destino

Você pode dizer que os pacotes que correspondem a um conjunto específico de parâmetros definidos pertencem ao mesmo fluxo. (Esse é essencialmente o mesmo conceito de fluxo que o switching do NetFlow usa.)

Por exemplo, se você configurar um vigilante de microfluxo para limitar o tráfego TFTP a 1 Mbps na VLAN 1 e na VLAN 3, então 1 Mbps é permitido para cada fluxo na VLAN 1 e 1 Mbps para cada fluxo na VLAN 3. Em outras palavras, se houver três fluxos na VLAN 1 e quatro fluxos na VLAN 3, o vigilante de microfluxo permitirá cada um desses fluxos de 1 Mbps. Se você configurar um vigilante agregado, ele limitará o tráfego TFTP para todos os fluxos combinados na VLAN 1 e na VLAN 3 a 1 Mbps.

Se você aplicar os vigilantes de agregação e de microfluxo, o QoS sempre executará a ação mais grave especificada pelos vigilantes. Por exemplo, se um vigilante especifica para descartar o pacote, mas outro especifica para anotá-lo, o pacote será descartado.

Por padrão, os vigilantes de microfluxo funcionam somente com tráfego roteado (Camada 3 [L3]). Para policiar também o tráfego de ponte (Camada 2 [L2]), você precisa ativar o policiamento de microfluxo interligado. No Supervisor Engine II, você precisa habilitar a vigilância de microfluxo interligado mesmo para a vigilância de microfluxo L3.

A vigilância é baseada em protocolo. Todo o tráfego é dividido em três tipos:

- IP
- Internetwork Packet Exchange (IPX)
- Outro

O policiamento é implementado no Catalyst 6500/6000 de acordo com o conceito de "vazamento de bucket". Tokens correspondentes a pacotes de tráfego de entrada são colocados em um bucket. (Cada token representa um bit, de modo que um pacote grande é representado por mais tokens do que um pacote pequeno.) Em intervalos regulares, um número definido de tokens é removido do bucket e enviado em seu caminho. Se não houver lugar no bucket para acomodar pacotes de entrada, os pacotes serão considerados fora de perfil. Eles são descartados ou marcados para baixo de acordo com a ação de vigilância configurada.

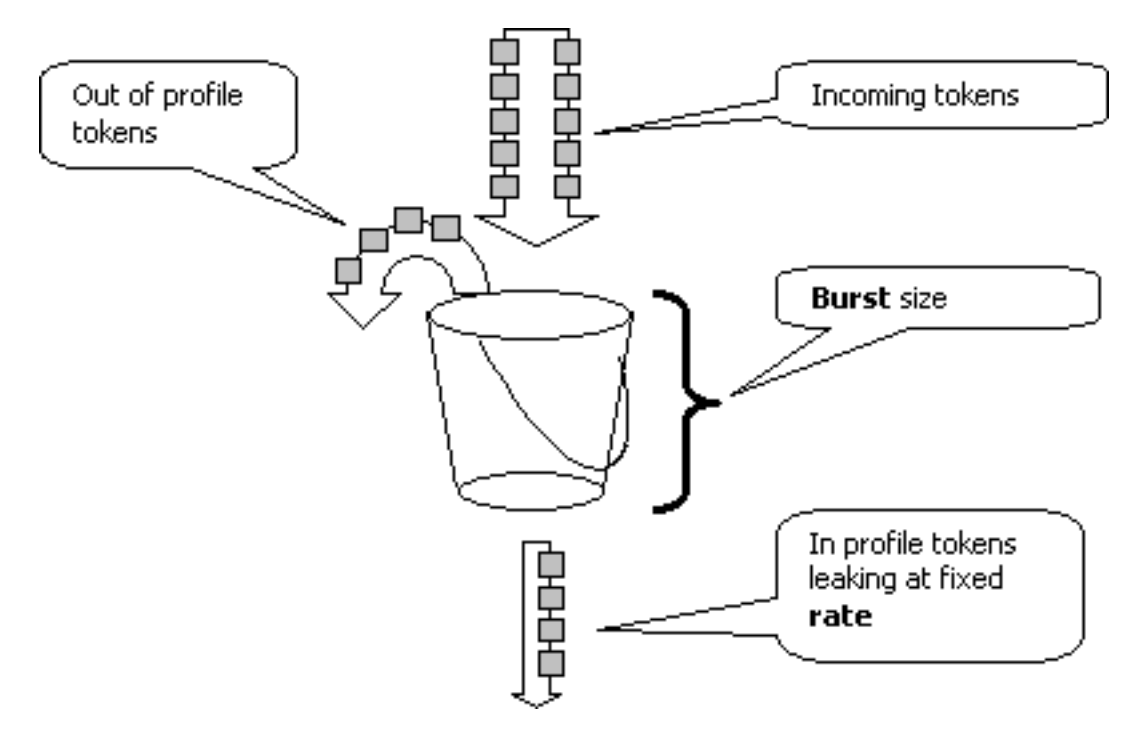

**Observação:** o tráfego não é colocado em buffer no bucket, como pode aparecer na imagem acima. O tráfego real não passa pelo balde; o bucket é usado somente para decidir se o pacote está no perfil ou fora do perfil.

## Calcular parâmetros

Vários parâmetros controlam a operação do token bucket, como mostrado aqui:

- Rate define quantos tokens são removidos em cada intervalo. Isso define efetivamente a taxa de vigilância. Todo o tráfego abaixo da taxa é considerado em perfil.
- Intervalo define a frequência com que os tokens são removidos do bucket. O intervalo é fixado em 0,00025 segundos, portanto os tokens são retirados do bucket 4.000 vezes por segundo. O intervalo não pode ser alterado.
- Intermitência define o número máximo de tokens que o bucket pode conter a qualquer momento. Para manter a taxa de tráfego especificada, a intermitência não deve ser menor que a taxa vezes que o intervalo. Outra consideração é que o pacote de tamanho máximo deve caber no bucket.

Para determinar o parâmetro de intermitência, use esta equação:

 Intermitência = (Taxa [bps]) \* 0.00025 [seg/intervalo]) ou (tamanho máximo do pacote [bits]), o que for maior. Por exemplo, se você quiser calcular o valor mínimo de intermitência necessário para sustentar uma taxa de 1 Mbps em uma rede Ethernet, a taxa é definida como 1 Mbps e o tamanho máximo do pacote Ethernet é de 1518 bytes. A equação é:

• Intermitência = (1.000.000 bps \* 0.00025) *ou* (1518 bytes \* 8 bits/byte) = 250 *ou* 12144. O resultado maior é de 12144, que pode ser arredondado para 13 kbps.

**Observação:** no Cisco IOS® Software, a taxa de vigilância é definida em bits por segundo (bps), ao contrário de kbps no Catalyst OS (CatOS). Também no Cisco IOS Software, a taxa de intermitência é definida em bytes, ao contrário dos kilobits no CatOS.

**Observação:** devido à granularidade da vigilância de hardware, a taxa exata e a intermitência são arredondadas para o valor suportado mais próximo. Certifique-se de que o valor de intermitência não seja inferior ao pacote de tamanho máximo. Caso contrário, todos os pacotes maiores que o tamanho da intermitência são cancelados.

Por exemplo, se você tentar definir a intermitência como 1518 no Cisco IOS Software, ela será arredondada para 1000. Isso faz com que todos os quadros maiores que 1000 bytes sejam descartados. A solução é configurar o burst para 2000.

Ao configurar a taxa de intermitência, leve em consideração que alguns protocolos (como o TCP) implementam um mecanismo de controle de fluxo que reage à perda de pacotes. Por exemplo, o TCP reduz o janelamento pela metade para cada pacote perdido. Consequentemente, quando policiada para uma determinada taxa, a utilização efetiva do link é inferior à taxa configurada. É possível aumentar a intermitência para obter melhor utilização. Um bom começo para esse tráfego é dobrar o tamanho da intermitência. (Neste exemplo, o tamanho da intermitência é aumentado de 13 kbps para 26 kbps). Depois, monitore o desempenho e efetue os ajustes necessários.

Pelo mesmo motivo, não é recomendável fazer o benchmark da operação do vigilante usando tráfego orientado a conexão. Isso geralmente mostra um desempenho menor do que o permitido pelo vigilante.

#### Ações da polícia

Como mencionado na <u>Introdução</u>, o vigilante pode fazer uma das duas coisas em um pacote fora de perfil:

- descartar o pacote (o parâmetro drop na configuração)
- marque o pacote para um DSCP mais baixo (o parâmetro policed-dscp na configuração)

Para marcar o pacote para baixo, você deve modificar o mapa de DSCP policiado. O DSCP policiado é definido por padrão para remarcar o pacote para o mesmo DSCP. (Nenhuma marca desconectada ocorre.)

**Observação:** se os pacotes "fora de perfil" forem marcados para um DSCP mapeado em uma fila de saída diferente do DSCP original, alguns pacotes poderão ser enviados fora de ordem. Por esse motivo, se a ordem dos pacotes for importante, é recomendável marcar pacotes fora de perfil para um DSCP que é mapeado para a mesma fila de saída dos pacotes no perfil.

No Supervisor Engine II, que suporta a taxa excedente, são possíveis dois disparadores:

Quando o tráfego excede a taxa normal

• Quando o tráfego excede a taxa excedente

Um exemplo da aplicação da taxa de excesso é marcar os pacotes que excedem a taxa normal e descartar os pacotes que excedem a taxa de excesso.

# Recursos de vigilância suportados pelo Catalyst 6500/6000

Conforme declarado na <u>Introdução</u>, o PFC1 no Supervisor Engine 1a e o PFC2 no Supervisor Engine 2 suportam somente a vigilância de entrada (interface de entrada). O PFC3 no Supervisor Engine 720 suporta a vigilância de entrada e saída (interface de saída).

O Catalyst 6500/6000 oferece suporte para até 63 vigilantes de microfluxo e para até 1023 vigilantes agregados.

O Supervisor Engine 1a suporta vigilância de entrada, começando com CatOS versão 5.3(1) e Cisco IOS Software Release 12.0(7)XE.

**Observação:** uma placa secundária PFC ou PFC2 é necessária para policiamento com o mecanismo de supervisor 1a.

O Supervisor Engine 2 suporta vigilância de entrada, começando com CatOS versão 6.1(1) e Cisco IOS Software Release 12.1(5c)EX. O Supervisor Engine II suporta o parâmetro de policiamento de taxa de excesso.

As configurações com DFCs (Distributed Forwarding Cards, placas de encaminhamento distribuído) suportam somente a vigilância baseada em portas. Além disso, o vigilante agregado conta apenas o tráfego por mecanismo de encaminhamento, não por sistema. O DFC e o PFC são ambos mecanismos de encaminhamento; se um módulo (placa de linha) não tiver um DFC, ele usará um PFC como mecanismo de encaminhamento.

# Atualização de recursos de vigilância para o Supervisor Engine 720

**Observação:** se você não está familiarizado com o policiamento de QoS do Catalyst 6500/6000, leia as <u>seções Parâmetros de Vigilância de QoS</u> e <u>Recursos de Policiamento Suportados pelo</u> <u>Catalyst 6500/6000</u> deste documento.

O Supervisor Engine 720 introduziu estes novos recursos de vigilância de QoS:

- Policiamento de saída. O Supervisor 720 suporta vigilância de entrada em uma porta ou interface de VLAN. Suporta vigilância de saída em uma porta ou interface roteada L3 (no caso do Cisco IOS System Software). Todas as portas na VLAN são vigiadas na saída, independentemente do modo de QoS da porta (seja QoS baseada em porta ou QoS baseada em VLAN). A vigilância de microfluxo não é suportada na saída. Exemplos de configurações são fornecidos na seção <u>Configurar e Monitorar Vigilância no CatOS Software</u> e <u>Configurar e</u> <u>Monitorar Vigilância no Cisco IOS Software</u> deste documento.
- Política de microfluxo por usuário. O Supervisor 720 suporta uma melhoria na vigilância de microfluxo conhecida como vigilância de microfluxo por usuário. Este recurso só é suportado com o Cisco IOS System Software. Ele permite que você forneça uma certa largura de banda para cada usuário (por endereço IP) por trás de determinadas interfaces. Isso é obtido

especificando uma máscara de fluxo dentro da política de serviço. A máscara de fluxo define quais informações são usadas para diferenciar os fluxos. Por exemplo, se você especificar uma máscara de fluxo somente de origem, todo o tráfego de um endereço IP será considerado um fluxo. Usando essa técnica, você pode policiar o tráfego por usuário em algumas interfaces (onde configurou a política de serviço correspondente); em outras interfaces, você continua a usar a máscara de fluxo padrão. É possível ter até duas máscaras de fluxo de QoS diferentes ativas no sistema em um determinado momento. Você pode associar apenas uma classe a uma máscara de fluxo. Uma política pode ter até duas máscaras de fluxo diferentes.

Outra alteração importante na vigilância no Supervisor Engine 720 é que ele pode contar o tráfego pelo comprimento L2 do quadro. Isso difere do Supervisor Engine 2 e do Supervisor Engine 1, que contam quadros IP e IPX pelo comprimento L3. Com alguns aplicativos, o comprimento de L2 e L3 pode não ser consistente. Um exemplo é um pequeno pacote L3 dentro de um grande quadro L2. Nesse caso, o Supervisor Engine 720 pode exibir uma taxa de tráfego policiado ligeiramente diferente em comparação com o Supervisor Engine 1 e o Supervisor Engine 2.

# Configurar e monitorar policiamento no software CatOS

A configuração de vigilância para CatOS consiste em três etapas principais:

- 1. Defina um vigilante—a taxa de tráfego normal, a taxa de excesso (se aplicável), a intermitência e a ação de vigilância.
- 2. Crie uma ACL de QoS para selecionar o tráfego para a polícia e anexe um vigilante a essa ACL.
- 3. Aplique a ACL de QoS às portas ou VLANs necessárias.

Este exemplo mostra como policiar todo o tráfego para a porta UDP 111 na porta 2/8.

#### Catalyst 6500/6000

| set qos enable                                              |
|-------------------------------------------------------------|
| ! This enables QoS. set qos policer aggregate               |
| udp_1mbps rate 1000 burst 13 drop ! This defines a          |
| policer. For the calculation of rate and burst, !           |
| <i>refer to <u>Calculate Parameters</u>.</i> set qos acl ip |
| udp_qos_port dscp 0 aggregate udp_1mbps udp any any eq      |
| 111 ! This creates QoS ACL to select traffic and            |
| attaches ! the policer to the QoS ACL. commit qos acl       |
| all ! This compiles the QoS ACL. set qos acl map            |
| udp_qos_port 2/8 ! This maps the QoS ACL to the             |
| switch port.                                                |

O próximo exemplo é o mesmo. entretanto, neste exemplo, você conecta o vigilante a uma VLAN. A porta 2/8 pertence à VLAN 20.

**Observação:** você precisa alterar a QoS da porta para o modo baseado em vlan. Faça isso com o comando set port qos.

Este vigilante avalia o tráfego de todas as portas nessa VLAN configurada para QoS baseada em VLAN:

#### Catalyst 6500/6000

| set qos enable                                              |
|-------------------------------------------------------------|
| ! This enables QoS. set qos policer aggregate               |
| udp_1mbps rate 1000 burst 13 drop ! This defines a          |
| policer. For the calculation of rate and burst, !           |
| <i>refer to <u>Calculate Parameters</u>.</i> set qos acl ip |
| udp_qos_vlan dscp 0 aggregate udp_1mbps udp any any eq      |
| 111 ! This creates the QoS ACL to select traffic and        |
| attaches ! the policer to QoS ACL. commit qos acl all       |
| ! This compiles the QoS ACL. set port qos 2/8 vlan-         |
| based ! This configures the port for VLAN-based QoS.        |
| set qos acl map udp_qos_vlan 20 ! This maps QoS ACL         |
| to VLAN 20.                                                 |

Em seguida, em vez de descartar pacotes fora de perfil com DSCP 32, marque-os para um DSCP de 0 (melhor esforço).

| Catalyst 6500/6000                                          |
|-------------------------------------------------------------|
|                                                             |
| set qos enable                                              |
| ! This enables QoS. set qos policer aggregate               |
| udp_1mbps rate 1000 burst 13 policed-dscp ! This            |
| defines a policer. For the calculation of rate and          |
| burst, ! refer to <u>Calculate Parameters</u> . set qos acl |
| ip udp_qos_md trust-ipprec aggregate udp_1mbps udp any      |
| any eq 111 dscp-field 32 ! Note: The above command          |
| should be on one line. ! This creates the QoS ACL to        |
| select traffic and attaches ! the policer to the QoS        |
| ACL.                                                        |
|                                                             |
| commit qos acl all                                          |
| ! This compiles the QoS ACL. set qos policed-dscp-map       |
| 32:0 ! This modifies the policed DSCP map to mark           |
| down DSCP 32 to DSCP 0. set port qos 2/8 vlan-based !       |
| This configures the port for VLAN-based QoS. set qos acl    |
| map udp_qos_md 20 ! This maps the QoS ACL to VLAN 20.       |

Este exemplo mostra a configuração para vigilância de saída somente para o Supervisor Engine 720. Ele mostra como policiar todo o tráfego IP de saída na VLAN 3 a 10 Mbps agregada.

```
Catalyst 6500/6000

set qos enable

!--- This enables QoS. set qos policer aggregate

egress_10mbps rate 10000 burst 20 drop !--- This defines

a policer. For the calculation of rate and burst, !---

refer to <u>Calculate Parameters</u>. set qos acl ip egress_pol

trust-ipprec aggregate egress_10mbps ip any any !---

This creates the QoS ACL to select traffic and attaches

!--- the policer to the QoS ACL. commit qos acl all !---

This compiles the QoS ACL. set qos acl map egress_pol 3

output !--- This maps the QoS ACL to VLAN 3 in the

output direction.
```

Use show qos maps runtime policed-dscp-map para ver o mapa DSCP policed atual.

Usar show qos policer runtime {nome\_do\_policer | all} para verificar os parâmetros do vigilante.

Você também pode ver a ACL de QoS à qual o vigilante está conectado.

**Observação:** com o Supervisor Engine 1 e 1a, não é possível ter estatísticas de policiamento para vigilantes agregados individuais. Para exibir as estatísticas de policiamento por sistema, use este comando:

Cat6k> (enable) **show qos statistics 13stats** Packets dropped due to policing: 1222086 IP packets with ToS changed: 27424 IP packets with CoS changed: 3220 Non-IP packets with CoS changed: 0 **Para verificar estatísticas de vigilância de microfluxo, use este comando:** 

Cat6k> (enable) show mls entry gos short Destination-IP Source-IP Port DstPrt SrcPrt Uptime Age

IP bridged entries: 239.77.77.77 192.168.10.200UDP 63 6300:22:02 00:00:00 Stat-Pkts : 165360 Excd-Pkts : 492240 Stat-Bkts : 1660 239.3.3.3192.168.11.200UDP 888 77700:05:38 00:00:00 Stat-Pkts : 42372 Stat-Bytes : 1949112 Excd-Pkts : 126128 Stat-Bkts : 1628

Only out of the profile MLS entries are displayed Cat6k> (enable)

Com o Supervisor Engine II, você pode exibir estatísticas de policiamento agregado por vigilante com o comando **show qos statistics aggregate-policer**.

Para este exemplo, um gerador de tráfego é conectado à porta 2/8. Envia 17 Mbps de tráfego UDP com porta destino 111. Você espera que o vigilante descarte 16/17 do tráfego, portanto 1 Mbps deve passar por:

udp\_1mbps58250497331989733198

**Observação:** observe que os pacotes permitidos aumentaram em 65 e os pacotes em excesso aumentaram em 1090. Isso significa que o vigilante descartou 1090 pacotes e permitiu a passagem de 65. Você pode calcular que 65 / (1090 + 65) = 0,056, ou aproximadamente 1/17. Portanto, o vigilante funciona corretamente.

# Configurar e monitorar políticas no software Cisco IOS

A configuração para vigilância no Cisco IOS Software envolve estas etapas:

- 1. Defina um vigilante.
- 2. Crie uma ACL para selecionar o tráfego a ser policiado.
- 3. Defina um mapa de classe para selecionar o tráfego com a ACL e/ou precedência de DSCP/IP.
- 4. Defina uma política de serviço que use classe e aplique o vigilante a uma classe especificada.
- 5. Aplique a política de serviço a uma porta ou VLAN.

Considere o mesmo exemplo fornecido na seção <u>Configurar e monitorar policiamento no CatOS</u> <u>Software</u>, mas agora com o Cisco IOS Software. Para este exemplo, você tem um gerador de tráfego conectado à porta 2/8. Envia 17 Mbps de tráfego UDP com porta destino 111:

### Catalyst 6500/6000

mls qos !--- This enables QoS. mls qos aggregate-policer udp\_1mbps 1000000 2000 conform-action transmit exceedaction drop !--- Note: The above command should be on one line. !--- This defines a policer. For the calculation of rate and burst, !--- refer to Calculate Parameters. !--- Note: The burst is 2000 instead of 1518, due to hardware granularity. access-list 111 permit udp any any eq 111 !--- This defines the ACL to select traffic. class-map match-all udp\_qos match access-group 111 !--- This defines the traffic class to police. policy-map udp\_policy class udp\_qos police aggregate udp\_1mbps !---This defines the QoS policy that attaches the policer to the traffic class. interface GigabitEthernet2/8 switchport service-policy input udp\_policy !--- This applies the QoS policy to an interface.

Há dois tipos de vigilantes agregados no software Cisco IOS: **nomeado e por interface.** O vigilante agregado nomeado policia o tráfego combinado de todas as interfaces às quais é aplicado. Esse é o tipo usado no exemplo acima. O vigilante por interface policia o tráfego separadamente em cada interface de entrada à qual ele é aplicado. Um vigilante por interface é definido na configuração de mapa de política. Considere este exemplo, que tem um vigilante agregado por interface:

#### Catalyst 6500/6000

| mls qos                                                   |
|-----------------------------------------------------------|
| <i>! This enables QoS.</i> access-list 111 permit udp any |
| any eq 111 ! This defines the ACL to select traffic.      |
| class-map match-all udp_qos match access-group 111 !      |
| This defines the traffic class to police. policy-map      |
| udp_policy class udp_qos ! This defines the QoS           |
| policy that attaches the policer to the traffic class.    |
| police 1000000 2000 2000 conform-action transmit exceed-  |
| action drop ! This creates a per-interface aggregate      |
| <pre>! policer and applies it to the traffic class.</pre> |

interface GigabitEthernet2/8 switchport service-policy input udp\_policy !--- This applies the QoS policy to an interface.

Os vigilantes de microfluxo são definidos na configuração do mapa de política, assim como os vigilantes agregados por interface. No exemplo abaixo, cada fluxo do host 192.168.2.2 que entra na VLAN 2 é policiado para 100 kbps. Todo o tráfego de 192.168.2.2 é policiado para agregado de 500 kbps. A VLAN 2 inclui as interfaces fa4/11 e fa4/12:

| Catalyst 6500/6000                                                     |
|------------------------------------------------------------------------|
|                                                                        |
| mls qos                                                                |
| ! This enables QoS. access-list 1 permit 192.168.2.2                   |
| ! This defines the access list to select traffic from                  |
| host 192.168.2.2. class-map match-all host_2_2 match                   |
| access-group 1 ! This defines the traffic class to                     |
| <i>police.</i> policy-map host class host_2_2 <i>! This defines</i>    |
| the QoS policy. police flow 100000 2000 conform-action                 |
| transmit exceed-action drop ! This defines a                           |
| microflow policer. For the calculation of rate and !                   |
| <i>burst, refer to <u>Calculate Parameters</u>.</i> police 500000 2000 |
| 2000 conform-action transmit exceed-action drop !                      |
| This defines the aggregate policer to limit ! traffic                  |
| from the host to 500 kbps aggregate. interface fa4/11                  |
| mls qos vlan-based interface fa4/12 mls qos vlan-based                 |
| ! This configures interfaces in VLAN 2 for VLAN-based                  |
| <i>QoS.</i> interface vlan 2 service-policy input host !               |
| This applies the QoS policy to VLAN 2.                                 |

O exemplo abaixo mostra uma configuração para vigilância de saída para o Supervisor Engine 720. Ele estabelece a vigilância de todo o tráfego de saída na interface Gigabit Ethernet 8/6 a 100 kbps:

| Catalyst 6500/6000                                                  |
|---------------------------------------------------------------------|
|                                                                     |
| mls qos                                                             |
| ! This enables QoS. access-list 111 permit ip any any               |
| ! This defines the ACL to select traffic. All IP                    |
| traffic is subject to policing. class-map match-all                 |
| cl_out match access-group 111 ! This defines the                    |
| <pre>traffic class to police. policy-map pol_out class cl_out</pre> |
| police 100000 3000 3000 conform-action transmit exceed-             |
| action drop ! This creates a policer and attaches it                |
| to the traffic class. interface GigabitEthernet8/6 ip               |
| address 3.3.3.3 255.255.255.0 service-policy output                 |
| pol_out ! This attaches the policy to an interface.                 |

O exemplo abaixo mostra uma configuração para vigilância por usuário para o Supervisor Engine 720. O tráfego que chega dos usuários por trás da porta 1/1 para a Internet é policiado para 1 Mbps por usuário. O tráfego proveniente da Internet em direção aos usuários é policiado para 5 Mbps por usuário:

Catalyst 6500/6000 mls qos !--- This enables QoS. access-list 111 permit ip any any !--- This defines the ACL to select user traffic. class-

```
map match-all cl_out match access-group 111 !--- This
defines the traffic class for policing. policy-map
pol_out class cl_out police flow mask src-only 1000000
32000 conform-act transmit exceed-act drop
!--- Only the source IP address is considered for flow
creation !--- on interfaces with this policy attached.
interface gigabit 1/1 !--- 1/1 is the uplink toward the
users. service-policy input pol_out !--- Traffic comes
in from users, so the policy is attached !--- in the
input direction. class-map match-all cl_in match access-
group 111 policy-map pol_in class cl_in police flow mask
dest-only 5000000 32000 conform-act transmit exceed-act
drop
!--- Only the destination IP address is considered for
flow creation !--- on interfaces with this policy
attached. interface gigabit 1/2 !--- 1/2 is the uplink
to the Internet. service-policy input pol_in
```

Para monitorar a vigilância, você pode usar estes comandos:

#### bratan# **show mls qos**

QoS is enabled globally Microflow policing is enabled globally QoS global counters: Total packets: 10779 IP shortcut packets: 0 Packets dropped by policing: 2110223 IP packets with TOS changed by policing: 0 IP packets with COS changed by policing: 0 Non-IP packets with COS changed by policing: 0

#### bratan# show mls qos ip gigabitethernet 2/8

[In] Policy map is udp\_policy [Out] Default. QoS Summary [IP]: (\* - shared aggregates, Mod - switch module)

Int Mod Dir Class-map DSCP AgId Trust FlId AgForward-Pk AgPoliced-Pk
Gi2/8 1 In udp\_qos 0 1\* No0 127451 2129602

#### bratan# show mls gos ip gigabitethernet 2/8

[In] Policy map is udp\_policy [Out] Default. QoS Summary [IP]: (\* - shared aggregates, Mod - switch module)

Int Mod Dir Class-map DSCP AgId Trust Flld AgForward-Pk AgPoliced-Pk

Gi2/8 1 In udp\_qos 0 1\* No0 127755 2134670

**Observação:** os pacotes permitidos aumentaram em 304 e os pacotes em excesso aumentaram em 5068. Isso significa que o vigilante descartou 5068 pacotes e permitiu a passagem de 304. Dada a taxa de entrada de 17 Mbps, o vigilante deve passar 1/17 do tráfego. Se você comparar os pacotes descartados e encaminhados, verá que esse foi o caso: 304 / (304 + 5068) = 0,057, ou aproximadamente 1/17. Uma pequena variação é possível devido à granularidade da vigilância de hardware.

Para estatísticas de vigilância de microfluxo, use o comando show mls ip detail:

Orion# show mls ip detail IP Destination IP Source Protocol L4 Ports Vlan Xtag L3-protocol 192.168.3.33192.168.2.2udp555 / 5550 lip 192.168.3.3192.168.2.2udp63 / 630 lip

[IN/OUT] Ports Encapsulation RW-Vlan RW-MACSourceRW-MACDestinationBytes

Fa4/11 - ---ARPA3 0030.7137.1000 0000.3333.333314548 Fa4/11 - ---ARPA3 0030.7137.1000 0000.2222.222314824

Packets Age Last SeenQoS Police Count ThresholdLeak 6838 36 18:50:090x80 34619762\*2^5 3\*2^0 36 18:50:090x80 34669562\*2^5 3\*2^0 6844

Drop Bucket Use-Tbl Use-Enable ----+ YES 1968 NONO YES 1937 NONO

Observação: o campo Contagem de Polícia mostra o número de pacotes policiados por fluxo.

## Informações Relacionadas

- Configurando QoS
- Entendendo a qualidade do serviço nos Switches da família Catalyst 6000
- Suporte a Produtos de LAN
- Suporte de tecnologia de switching de LAN
- Suporte Técnico e Documentação Cisco Systems